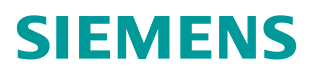

操作指南•11月2014年

# Step7 中使用 ET200MP/SP PTP 模块的 Modbus RTU 通信入门

http://support.automation.siemens.com/CN/view/zh/106267239

Copyright © Siemens AG Copyright year All rights reserved

# 目录

| 1 | Modbus          | RTU 通讯概述                                                 | 3  |
|---|-----------------|----------------------------------------------------------|----|
| 2 | S7−300 <b>K</b> | <b>的分布式</b> I0 <b>中使用</b> ET200SP <b>的</b> ptp <b>模块</b> | 4  |
|   | 2.1             | 硬件和软件需求                                                  | 4  |
|   | 2.2             | 硬件接线                                                     | 6  |
|   | 2.3             | Modbus master 协议通信                                       | 7  |
|   | 2.3.1           | 编写通信程序                                                   | 8  |
|   | 2.3.2           | 下载程序                                                     | 15 |
|   | 2.3.3           | 通信测试                                                     | 16 |
|   | 2.4             | Modbus slave 协议通信                                        | 17 |
|   | 2.4.1           | 编写通信程序                                                   | 18 |
|   | 2.4.2           | 下载程序                                                     | 25 |
|   | 2.4.3           | 通信测试                                                     | 26 |

Copyright © Siemens AG Copyright year All rights reserved 1

# Modbus RTU通讯概述

Modbus 通信协议是 OSI 模型第7层上的应用层报文传输协议,是一种广泛应用 的公开协议,它已经成为一种通用的工业标准。不同厂商生产的控制设备可以通 过 Modbus 通信协议连接到工业网络,进行集中控制。其具有两种串行传输模式, ASCII 和 RTU。它们定义了数据如何打包、解码的不同方式。通信双方必须同 时支持上述模式中的一种,通常支持 Modbus 通信的设备大都支持 RTU 格式。 Modbus 是一种单主站的主/从通信模式。Modbus 网络上只能有一个主站存在, 主站在 Modbus 网络上没有地址,从站的地址范围为0-247,其中0为广播地 址,从站的实际地址范围为1-247。

在实现 Modbus 通信方面,西门子 AS 产品中,分布式 IO ET200SP/ET200MP 系 列都推出了 PTP 模块,包含 RS 232, RS 422 和 RS 485 接口,并且都可以安 装在分布式 IO 上,通过 Profibus 或 Profinet 的方式与主站相连,此种方案很适 合比较大型系统进行的 Modbus 通信设计和改造(特别需要注意的是, ET200MP 所带的 PTP 模块也可以直接和 S7-1500 CPU 安装在一个机架上使用)。

本文将通过简单的 Modbus 主、从通信例程,并配合软件 modscan32 和 modsim32 做通信测试,描述在 STEP7 软件中,如何实现 S7-300/400 通过分 布式 IO ET200SP/ET200MP 的 PTP 模块做 modbus rtu 通信。

注意:由于 ET200MP PTP 模块和 ET200SP PTP 模块的使用完全一致,故本 文中的实验都使用 ET200SP PTP 模块进行测试。

# Copyright © Siemens AG Copyright year All rights reserved

2

# S7-300 的分布式I0中使用ET200SP的ptp模块

## **2.1** 硬件和软件需求

| 名称                    | 数量 | 订货号                 |
|-----------------------|----|---------------------|
| 电源模块 PS307            | 1  | 6ES7 307-1EA00-0AA0 |
| CPU 315-2PN/DP        | 1  | 6ES7 315-2EH14-0AB0 |
| ET200SP IM155-6 PN ST | 1  | 6ES7 155-6AU00-0BN0 |
| ET200SP CM PTP        | 1  | 6ES7 137-6AA00-0BA0 |
| PC, 带 232 串口          | 1  |                     |
| RS232 转 RS485 转换器     | 1  |                     |
| 网线                    | 若干 |                     |

表 2-1 硬件订货信息

| 名称                     | 订货号                 |
|------------------------|---------------------|
| Step7 v5.5 sp4         | 6ES7 810-4CC10-0KA5 |
| Modscan32 用于在 PC 中模拟主站 |                     |
| Modsim32 用于在 PC 中模拟从站  |                     |

表 2-2 软件订货信息

需要注意的是,如果要在 SIMATIC S7-300/400 PLC 上的 ET200MP/SP 分布式 IO 中使用 PTP 模块,并且在 Step7 v5.5 中对这些模块进行组态,则需要使用下 面的库:

#### http://support.automation.siemens.com/CN/view/zh/75226762

打开上述链接,下载库 "PtP 通信"和 "MODBUS(RTU)",解压缩后,将这两 个库指令复制到 step7 对应的库文件夹中,如图 2-1 所示:

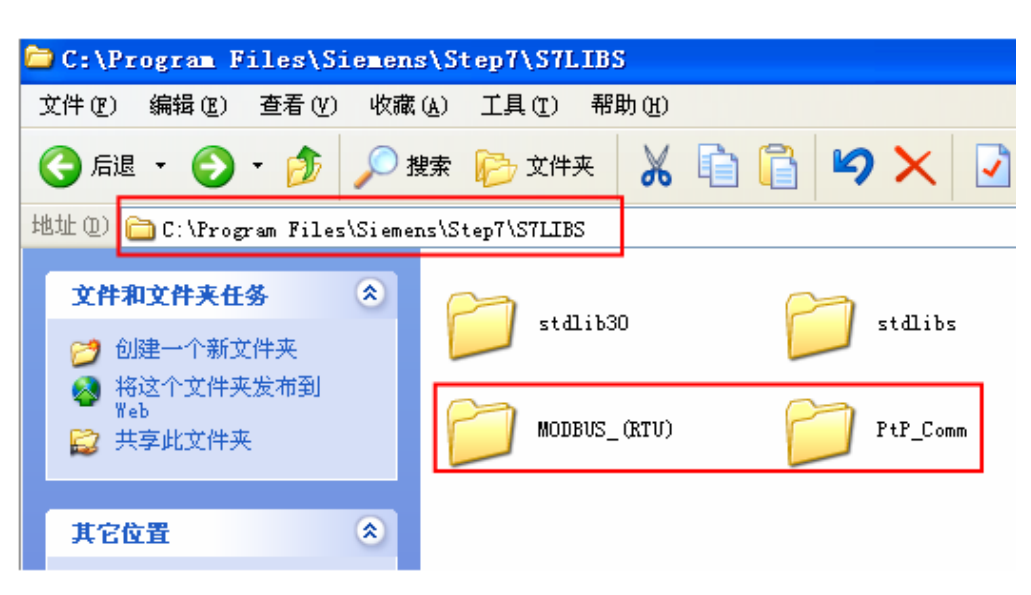

#### 图 2-1 指令库路径

然后,打开 Step7,将上述的两个库都打开,使其出现在库指令列表中,如图 2-2 所示:

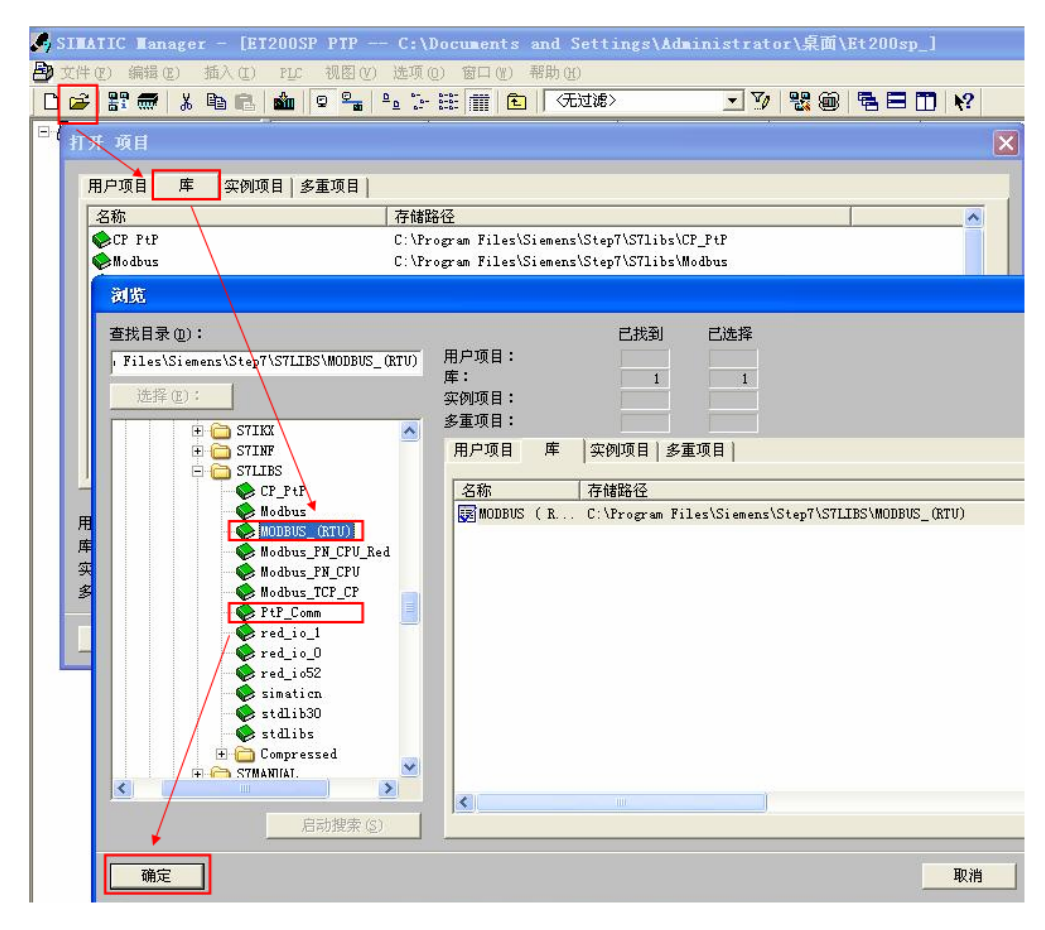

图 2-2 打开指令库

## 2.2 硬件接线

对于 ET200SP/ET200MP 的 PTP 模块接线,请参考模块手册。 SIMATIC ET200SP CM PtP RS232/422/485 手册: http://support.automation.siemens.com/CN/view/zh/59061378 SIMATIC S7-1500 CM PtP RS422/485 HF 手册: http://support.automation.siemens.com/CN/view/zh/59061372 SIMATIC S7-1500 CM PtP RS232 HF 手册:

http://support.automation.siemens.com/CN/view/zh/59057160

本例中使用的 ET200SP CM PTP 模块,测试时使用 RS485 接口,根据手册中的信息,端子 14 为信号正极,端子 12 为信号负极;接线方式,如图 2-3 和 2-4 所示:

| 通信模块 BaseUnit 的端<br>子分配 | 针脚    | 标识        | 输入/输出 | 含义                 |
|-------------------------|-------|-----------|-------|--------------------|
|                         | 11    | T (A) -   | 输出    | 发送数据(四线制模式)        |
|                         | 12    | R (A) -   | 输入    | 接收数据(四线制模式)        |
|                         |       | T(A)/R(A) | 输入/输出 | 接收/发送数据<br>(两线制模式) |
| 9                       | 13    | T (B) +   | 输出    | 发送数据(四线制模式)        |
| 11                      | 14    | R (B) +   | 输入    | 接收数据(四线制模式)        |
| 13                      |       | T(B)/R(B) | 输入/输出 | 接收/发送数据            |
|                         |       |           |       | (两线制模式)            |
|                         | 15+16 | PE 接地     | -     | GND 功能性接地(隔离)      |

图 2-3 RS422/485 连接端子图

| 通信模块 BaseUnit 的端<br>子分配 | 针脚   | 标识           | 输入/输出 | 含义                |
|-------------------------|------|--------------|-------|-------------------|
| JE THE                  | 1    | TXD 传输数据     | 输出    | 传输数据              |
|                         | 2    | RXD 接收数据     | 输入    | 接收数据              |
|                         | 3    | RTS 请求发送     | 输出    | 请求发送              |
| 7                       | 4    | CTS 清除以发送    | 输入    | 清除以发送             |
| 9                       | 5    | DTR 数据终端准备就绪 | 输出    | 数据终端准备就绪          |
|                         | 6    | DSR 数据集准备就绪  | 输入    | 数据集准备就绪           |
| 15                      | 7    | DCD 数据载体检测   | 输入    | 接收的信号电平           |
| L+                      | 8    | RI 环形指示灯     | 输入    | 呼入                |
| T recent C              | 9+10 | PE 接地        | -     | GND 功能性接地(隔<br>离) |

图 2-4 RS232 连接端子图

CPU315 ET200SP 网线 图线 232转485 连接PC到232P

图 2-5 系统的硬件结构

### **2.3** Modbus master 协议通信

(1) 硬件配置

按照图 2-5 硬件配置图进行连接,配置一套 S7-300 PLC 连接 ET200SP 系统作为 Modbus 主站,ET200SP CM PTP 和 PC 端的 RS232/RS485 接口相连,以 便使用模拟软件进行通信测试。PC 的以太网接口和 S7-300 的 PN 接口相连。

(2) 系统组态及参数设置

在 Step7 新建一个项目,插入一个 S7-300 站点,命名为 SIMATIC 300\_master, 然后在硬件组态中插入 CPU 和 ET200SP,并配置 profinet 网络,CPU300 PN 接口 IP: 192.168.70.201; ET200SP 的接口模块的 IP: 192.168.70.202。如图 2-6 所示:

本例测试系统的硬件连接。如图 2-5 所示:

Copyright © Siemens AG Copyright year All rights reserved

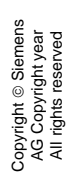

| 🖳 HV Config - [SIMATIC 30                                                                           | 10_master (配置)                | - ET2005 | P PTP        |             |       |            |   |                                                                                                    |
|----------------------------------------------------------------------------------------------------|-------------------------------|----------|--------------|-------------|-------|------------|---|----------------------------------------------------------------------------------------------------|
| 🛄 站点(S) 编辑(E) 插入(E) PLC                                                                             | : 视图(V) 选项(0) 窗               | 口()) 帮助  | ( <u>H</u> ) |             |       |            |   |                                                                                                    |
|                                                                                                    |                               | NO NO    |              |             |       |            |   |                                                                                                    |
|                                                                                                    |                               | < R:     |              |             |       |            | _ |                                                                                                    |
|                                                                                                    |                               |          |              |             |       | ~          |   |                                                                                                    |
|                                                                                                    |                               |          |              |             |       |            | 곁 | E找 (P)                                                                                                    |
| (0) UR                                                                                              |                               |          |              |             |       |            |   | THE AND IN A LOW OF                                                                                                    |
| 1                                                                                                   |                               | ^        |              |             |       |            | 8 | 宜又件 ()标准                                                                                                    |
| 2 CPU 315-2 PH/1                                                                                    | DP                            | Ethe     | ernet (1)    | : PROFINET- | IO-Sy | stem (100) |   | PROFIBUS-PA                                                                                                    |
| 23 MP1/DP<br>P2 RF=T0                                                                               |                               |          |              |             |       |            | E | PROFINET IO                                                                                                    |
| 82 P1 R Port 1                                                                                      |                               | 3        |              |             |       |            |   | 📃 Additional Field Devices                                                                                                    |
| 12 12 R Port 2                                                                                      |                               |          |              |             | -     |            |   | 🛨 🛄 Gateway                                                                                                    |
| 3                                                                                                   |                               |          |              | 📺 (1) IM19  | 5     |            |   |                                                                                                    |
| 4                                                                                                   |                               |          |              |             |       |            |   | ET 200eco PN                                                                                                    |
| 5                                                                                                   |                               |          |              |             |       |            |   | ET 200M                                                                                                    |
| 6                                                                                                   |                               | × .      |              | •           | _     | ~          |   | 🛨 🧰 ET 200MP                                                                                                    |
| <                                                                                                   |                               |          |              |             | 1     | >          |   | 🕀 🧰 ET 200pro                                                                                                    |
|                                                                                                    |                               |          |              |             |       |            | - | 🕀 🦲 ET 200S                                                                                                    |
| (1) IM155-6PN-ST                                                                                    |                               |          |              |             | 数批    | 君包地址 函     |   | E ET 200SP                                                                                                    |
|                                                                                                    | †48 <u>₽</u>                  | T 14+1   |              | SVRCTR4L    | 24*   | 法(計        |   |                                                                                                    |
|                                                                                                    | 」<br>東雪<br>第57 155-61100-0810 | T NRVII  | ų            | 13 6/118.4L | ¥主    | 94         |   |                                                                                                    |
| 81 PN-IO                                                                                            |                               |          |              | 2039*       |       | 完全         |   | - M155-6 PN ST V1.1                                                                                                    |
| XI PI R Port 1                                                                                      |                               |          |              | 2042*       |       | 完全         |   | AI                                                                                                    |
| EI B2 R Bort 2                                                                                      |                               |          |              | 2041*       |       | 完全         |   | e 🧰 AQ                                                                                                    |
| 1 CM PtP 6E                                                                                         | S7 137-6AA00-0BA0             | 256263   |              |             |       | 完全         | 4 | 🖻 🛄 CM                                                                                                    |
| 2 Server module 6E                                                                                  | S7 193-6PA00-0AA0             |          |              | 00004       |       |            |   |                                                                                                    |
|                                                                                                    |                               |          |              | 20304       |       | 元王 🔪       |   | + AD-Interfaces                                                                                                    |
|                                                                                                    |                               |          |              | 2030*       |       | 77.E       |   | E IO-Link Master                                                                                                    |
| 4                                                                                                   |                               |          |              | 2030*       |       |            |   | Denterfaces                                                                                                    |
| 4<br>5<br>6                                                                                         |                               |          |              | 2030*       |       |            |   | Boint-to-Point                                                                                                    |
| 4           5           6           7                                                               |                               |          |              | 2030*       |       |            |   | AS-Interfaces     DI     DI     DQ                                                                                                    |
| 4         -           5         -           6         -           7         -           8         - |                               |          |              | 2030*       |       |            |   | As-Interfaces<br>Point-to-Point<br>CM 1941<br>Point-to-Point<br>CM 1941<br>DQ<br>PM                                                                                                    |
| 4         5           5         6           7         7           8         9                       |                               |          |              | 2030*       |       |            |   | AS-Interfaces<br>AS-Interfaces<br>IO-Link Master<br>IO-Link Master |

图 2-6 硬件组态

#### 2.3.1 编写通信程序

(**1**)OB1 编程

在项目的 OB1 组织块中依次添加如下指令块,然后再从 OB1 中删除,因为 MODBUS 通讯需要用到以下功能块。如图 2-7。

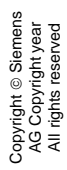

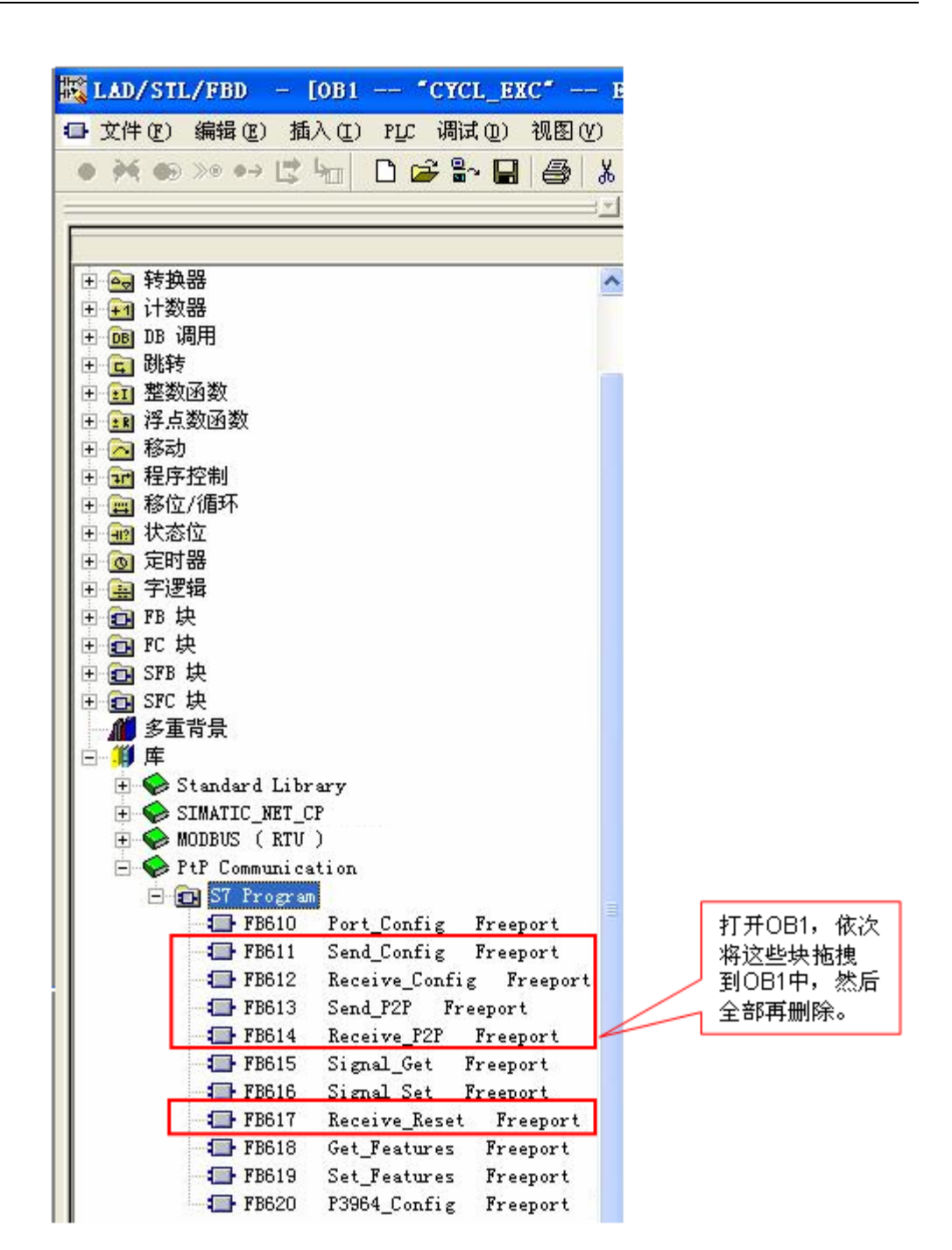

图 2-7 调用 PtP 指令

继续在 OB1 中添加 Modbus RTU 初始化功能块 "Modbus\_Comm\_Load",为 其创建背景块 DB640 "Load"。如下图 2-8 所示:

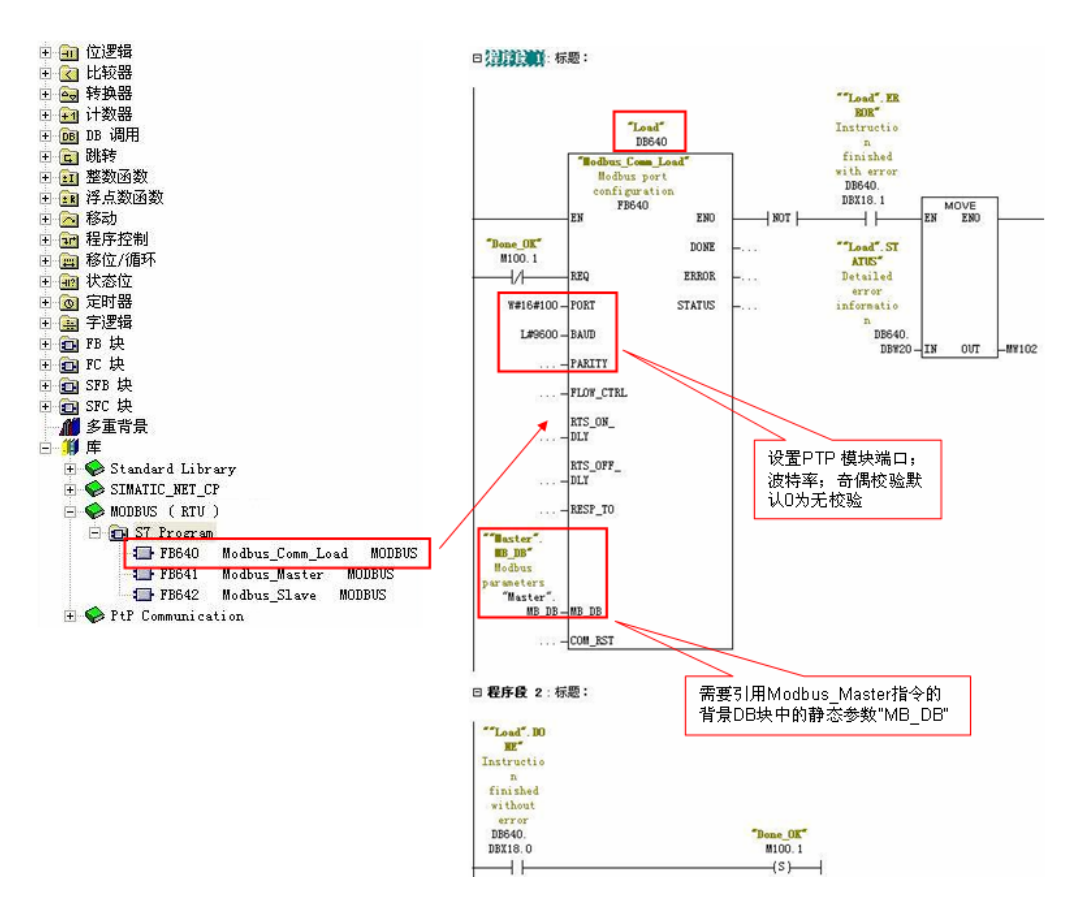

图 2-8 添加 "Modbus\_Comm\_Load" 功能块

Copyright © Siemens AG Copyright year All rights reserved

> 然后在下一个网络中添加主站操作指令"Modbus\_Master", 为其创建背景块 DB641"Master"。如下图 2-9 所示:

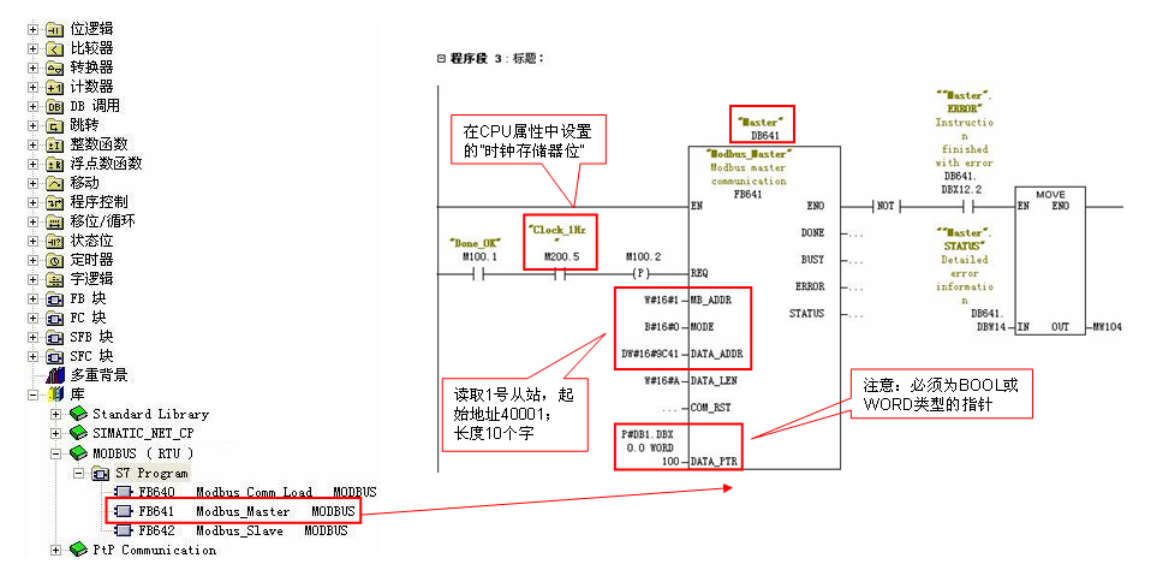

图 2-9 添加 "Modbus\_Master" 功能块

功能块"Modbus\_Master"的主要管脚参数如下表 2-3 所示:

| "Modbus_Master<br>"的管脚参数 | 管脚<br>声明      | 数据类型  | 含义                                                                                                    |
|--------------------------|---------------|-------|----------------------------------------------------------------------------------------------------|
| REQ                      | 输入            | Bool  | 0:无请求;1:请求向 Modbus 从站<br>发送数据                                                                                                    |
| MB_ADDR                  | 输入            | UInt  | Modbus RTU 站地址:<br>标准地址范围 (1 到 247 以及 0, 用<br>于 Broadcast)<br>扩展地址范围 (1 到 65535 以及<br>0,用于 Broadcast)<br>值 0 为将帧广播到所有 Modbus 从<br>站预留。 广播仅支持 Modbus 功能<br>代码 05、06、15 和 16。 |
| MODE                     | 输入            | USInt | 模式选择: 指定请求类型(读取、<br>写入或诊断)。                                                                                                    |
| DATA_ADDR                | 输入            | UDInt | 从站中的起始地址: 指定在 Modbus 从站中访问的数据的起始地址。                                                                                                    |
| DATA_LEN                 | 输入            | UInt  | 数据长度: 指定此指令将访问的位<br>或字的个数。                                                                                                    |
| COM_RST                  | 输入<br>/输<br>出 | Bool  | Modbus_Master 指令的初始化:指令<br>在 TRUE 时执行。 随后会将<br>COM_RST 复位为 FALSE。                                                                                                    |
| DATA_PTR                 | 输入            | Any   | 数据指针: 指向要进行数据写入或<br>数据读取的标记或数据块地址。                                                                                                    |
| DONE                     | 输出            | Bool  | 如果上一个请求完成并且没有错误,<br>DONE 位将变为 TRUE 并保持一个周<br>期。                                                                                                    |
| BUSY                     | 输出            | Bool  | FALSE - Modbus_Master 无激活命<br>令<br>TRUE - Modbus_Master 命令执行中                                                                                                    |
| ERROR                    | 输出            | Bool  | 如果上一个请求完成出错,则 ERROR                                                                                                    |

|        |    |      | 位将变为 TRUE 并保持一个周期。   |
|--------|----|------|----------------------|
|        |    |      | STATUS 参数中的错误代码仅在    |
|        |    |      | ERROR = TRUE 的周期内有效。 |
| STATUS | 输出 | Word | 通信状态信息,用于诊断。         |

表 2-3 功能块 "Modbus\_Master" 的管脚参数

(2) modbus 地址对应关系

Modbus\_Master 指令使用 MODE 输入,不使用功能代码输入。 MODE 和 DATA\_ADDR 结合使用可指定在实际 Modbus 帧中使用的功能代码。 下表显示 了 MODE 参数、Modbus 功能代码和 DATA\_ADDR 中 Modbus 地址范围之间 的关系。

| MODE | DATA_AL<br>(Modbu | DATA_ADDR DATA_LEN<br>(Modbus 地址) (数据长度) |        | <b>Modbus</b> 功能<br>代码 | 运行和数据   |                        |    |         |        |       |  |
|------|-------------------|------------------------------------------|--------|------------------------|---------|------------------------|----|---------|--------|-------|--|
| 0    |                   |                                          |        | 每个                     | 、请求     | 的位数                    | 01 | 读取输出位:  |        |       |  |
|      | 1                 | 到                                        | 9999   | 1                      | 到       | 2000/1992 1            |    | 0       | 到      | 9998  |  |
| 0    |                   |                                          |        | 每个                     | 请求      | 的位数                    | 02 | 读取输入位:  | 读取输入位: |       |  |
|      | 10001             | 到                                        | 19999  | 1                      | 到       | 2000/1992 1            |    | 0       | 到      | 9998  |  |
| 0    |                   |                                          |        | 每个                     | `请求     | 的字数                    | 03 | 读取保持寄存器 | :      |       |  |
|      | 40001             | 到                                        | 49999  | 1                      | 到       | 125/124 <sup>1</sup>   |    | 0       | 到      | 9998  |  |
|      | 400001            | 到                                        | 465535 | 1                      | 到       | 125/124 <sup>1</sup>   |    | 0       | 到      | 65534 |  |
| 0    |                   |                                          |        | 每个                     | 每个请求的字数 |                        | 04 | 读取输入字:  |        |       |  |
|      | 30001             | 到                                        | 39999  | 1                      | 到       | 125/124 <sup>1</sup>   |    | 0       | 到      | 9998  |  |
| 1    |                   |                                          |        | 每个请求的位数                |         | 的位数                    | 05 | 写入一个输出位 | :      |       |  |
|      | 1                 | 到                                        | 9999   | 1                      |         |                        |    | 0       | 到      | 9998  |  |
| 1    |                   |                                          |        | 每个                     | 请求      | 1 个字                   | 06 | 写入一个保持寄 | 存器     | :     |  |
|      | 40001             | 到                                        | 49999  | 1                      |         |                        |    | 0       | 到      | 9998  |  |
|      | 400001            | 到                                        | 465535 | 1                      |         |                        |    | 0       | 到      | 65524 |  |
| 1    |                   |                                          |        | 每个                     | 每个请求的位数 |                        | 15 | 写入多个输出位 | :      |       |  |
|      | 1                 | 到                                        | 9999   | 2                      | 到       | 1968/1960 <sup>1</sup> |    | 0       | 到      | 9998  |  |
| 1    |                   |                                          |        | 每个                     | 每个请求的字数 |                        | 16 | 写入多个保持寄 | 存器     | :     |  |
|      | 40001             | 到                                        | 49999  | 2                      | 到       | 123/122                |    | 0       | 到      | 9998  |  |
|      | 400001            | 到                                        | 465534 | 2                      | 到       | 123/122 <sup>1</sup>   |    | 0       | 到      | 65534 |  |

表 2-4 modbus 地址、功能码对应关系

(3) 选择接口类型和创建数据块

ET200SP CM PTP 模块支持 RS 232, RS 422 和 RS 485 接口,根据通信对象的不同,需要将模块设置为不同的工作模式,有效的工作模式包括:

0 = 全双工 (RS232)

1 = 全双工 (RS422) 四线制操作(点对点)

2 = 全双工 (RS 422) 四线制模式 (多点主站, CM PtP (ET 200SP))

3 = 全双工 (RS 422) 四线制模式 (多点从站, CM PtP (ET 200SP))

4 = 半双工 (RS485) 二线制模式

本例中以 485 为例,则需要在功能块 "Modbus\_Comm\_Load"的背景块 DB640 中找到 "MODE"参数,并将其启动值改为 4。如图 2-10 所示:

| B ET200SP PTP 对            | 掾名称       | 1            | 符号名         |             | 创建语言             | 工作存储器的大小        | 类型                 | 版本                 |
|----------------------------|-----------|--------------|-------------|-------------|------------------|-----------------|--------------------|--------------------|
| 🚊 🎆 SIMATIC 300_master 🛛 🚵 | System da | ata -        |             |             |                  |                 | SDB                |                    |
| 🖻 📓 CPU 315-2 PN/DP 🛛 🔒    | OB1       | (            | CYCL_EXC    |             | LAD              | 320             | 组织块                | 0.1                |
| 🖃 🛐 S7 Program(1) 👘 🔒      | 0B86      | 1            | RACK_FLT    |             | LAD              | 90              | 组织块                | 0.1                |
| Sources 🗃                  | OB100     | (            | COMPLETE RE | START       | LAD              | 56              | 组织块                | 0.1                |
| Blocks                     | OB122     |              | MOD_ERR     |             | LAD              | 38              | 组织块                | 0.1                |
|                            | FB611     | 5            |             | ţ           | SCL              | 928             | 功能块                | 1.0                |
|                            | FB612     | 1            | Receive_Cor | fig         | SCL              | 1784            | 功能块                | 1.0                |
|                            | FB613     | 5            | Send_P2P    | -           | SCL              | 2640            | 功能块                | 1.1                |
|                            | FB614     | 1            |             | •           | SCL              | 2372            | 功能块                | 1.0                |
|                            | FB617     | 1            |             | et          | SCL              | 518             | 功能块                | 1.0                |
|                            | FB640     |              | Modbus_Comm | Load        | SCL              | 2846            | 功能块                | 1.0                |
|                            | FB641     |              | Modbus Mast | er          | SCL              | 7602            | 功能块                | 1.1                |
| 12                         | DB1       |              |             |             | DB               | 236             | 数据块                | 0.1                |
|                            | DB640     | I            | Load        |             | DB               | 360             | FB 的背景数:           | 据块 0.0             |
| 0                          | DB641 🜈   | _ \          | <i></i>     |             |                  |                 |                    |                    |
|                            | VDT580    | DB 🔣         | 参数 - [1     | DB640 E     | 1200SP PTP\SIMAT | IC 300_master\( | CPU 315-2          | PN/DP]             |
| Υ.                         | VAT_1     | 🔣 数据         | 決(A) 编辑     | 鼻(E) PLC(P) | 调试(D) 查看(V) 窗    | 「口(W) 帮助(H)     |                    |                    |
|                            | SFB52     | e2 9.        |             |             | × 🖻 1 // ×1 🚣 🚣  | . AA <b>NO</b>  |                    |                    |
| le le                      | SFB53     | <b>—</b> • • | · • • • ·   | -           |                  | 00 14:          |                    |                    |
|                            |           |              | 地址          | 声明          | 名称               | 类型              | 初始值                | 实际值                |
|                            |           | 1            | 0.0         | in          | REQ              | BOOL            | FALSE              | FALSE              |
|                            |           | 2            | 2.0         | in          | PORT             | WORD            | ¥#16#0             | ¥#16#0             |
|                            |           | 3            | 4.0         | in          | BAVD             | DINT            | L#9600             | L#9600             |
|                            | -         | 4            | 8.0         | in          | PARITY           | WORD            | ¥#16#0             | ¥#16#0             |
|                            | -         | 5            | 0.0         | in .        | FLOW_CTRL        | WORD            | W#16#0             | W#16#0             |
|                            |           | 6            | 12.0        | 1n          | KTS_UN_ULY       | WORD            | W#16#0             | W#16#0             |
|                            |           | 7            | 14.0        | 1n          | KTS_OFF_DLY      | YUKU            | W#16#0             | Y#16#0             |
|                            |           | 8            | 10 0        | 1n          | KESF_IU          | TURU            | THIOHOLO           | THIOHOLO           |
|                            |           | 9            | 10.0        | out         | DONE             | POOL            | PALSE              | FALSE              |
|                            |           | 10           | 20.0        | out         | CTATIC           | UOUL WORD       | FALSE<br>W#16#7000 | FALSE<br>9#16#7000 |
|                            | -         | 11           | 20.0        | in out      | MR DR            | STRICT          | ##10#1000          | P#P 0.0            |
|                            | -         | 12           | 22.0        | in out      | COM RST          | BOOL            | FALSE              | FALSE              |
|                            | ÷         | 14           | 30.0        | et at       | TCHAR GAP        | WORD            | W#16#0             | ¥#16#0             |
|                            | -         | 15           | 32.0        | stat        | RETRIES          | WORD            | W#16#2             | ¥#16#2             |
|                            |           | 16           | 34.0        | stat        | MODE             | BYTE            | B#16#0             | B#16#4             |

图 2-10 修改 ET200SP CM PTP 模块工作模式

然后,创建一个全局数据块用于匹配功能块"MB\_Master"的管脚参数 "DATA\_PTR",本例中创建 100 个字的数组数据块 DB1,用于存储保持寄存

器的通信数据,本例中读取的 modbus 地址 40001~40010 中的数据将存放到 DB1 的前 10 个字中。如下图 2-11 所示:

| DB1<br>DB640<br>DB641     | IND/STL/F | 7BD — [DB1<br>)辑(22) 插入(2   | □ ET200SP PTP\SITAT<br>〕 PLC 调试① 视图② 选功 | IC 300_master\<br>〔(0) 窗口(1) 帮助 | CPU 315-2 PN/DP]<br>b(t)           |
|---------------------------|-----------|-----------------------------|-----------------------------------------|---------------------------------|------------------------------------|
| ₩ VAT_1<br>SFB52<br>SFB53 |           | ••• 5 5 5 10<br><u>₩₩</u> ÷ |                                         | 大型<br>STRUCT                    | ‱ \⊃ <sub>***</sub> ‰'   !≪<br>初始值 |
|                           |           | *2.0<br>=200.0              |                                         | INT<br>END_STRUCT               |                                    |
| -                         |           |                             |                                         |                                 | 100个字的数组                           |

图 2-11 创建 DB 块

(4) 调用 OB100 进行初始化

在 OB100 中,分别对初始化指令 "Modbus\_Comm\_Load"和主站指令

"Modbus\_Master"的引脚 "COM\_RST" 进行置位操作。如下图 2-12 所示:

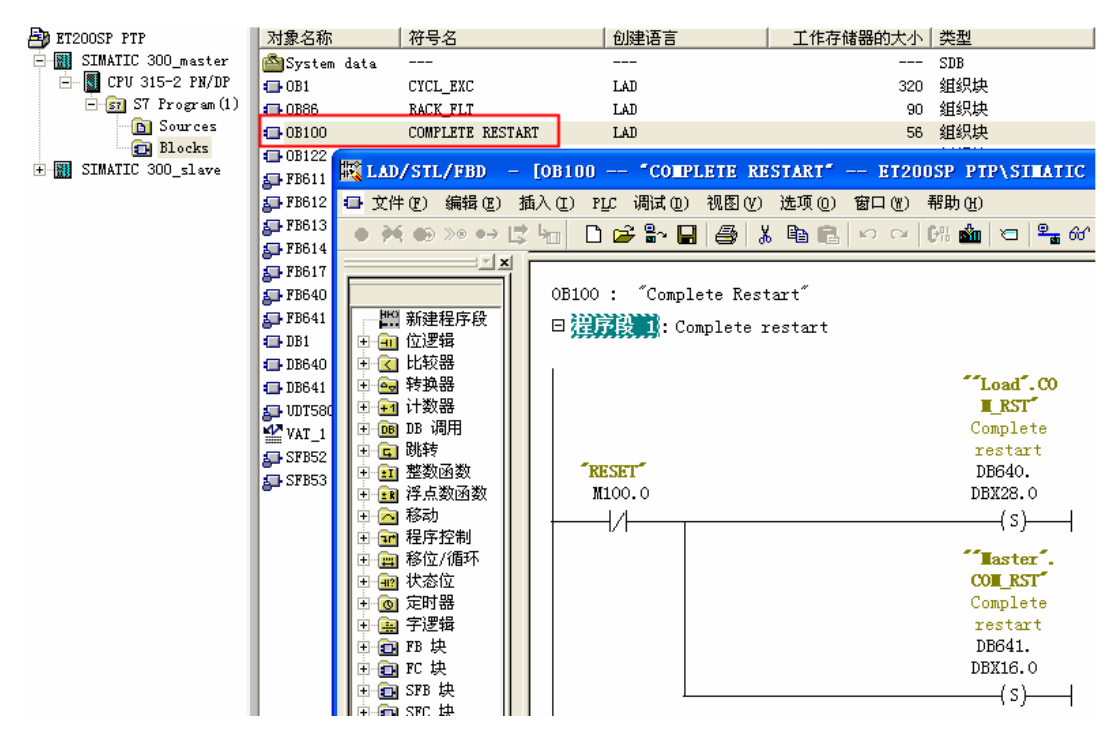

图 2-12 OB100 编程

(5) 调用 OB86 防止掉站停机

本例中使用的 ET200SP 为 PROFINET IO 设备,为避免由于 IO 设备的掉站导 致 CPU 停止,则需要添加组织块 OB86;并且需要在分布式 IO 设备恢复连接时, 重新初始化 ET200SP CM PTP 模块,利用 OB86 的临时变量 "Event\_Class" 的状态值对 "Modbus\_Comm\_Load"和 "Modbus\_Master"指令的 "COM\_RST"引脚进行置位;同时,需要复位 "Modbus\_Comm\_Load"的 "REQ"引脚到达重新进行初始化的目的。如下图 2-13 所示:

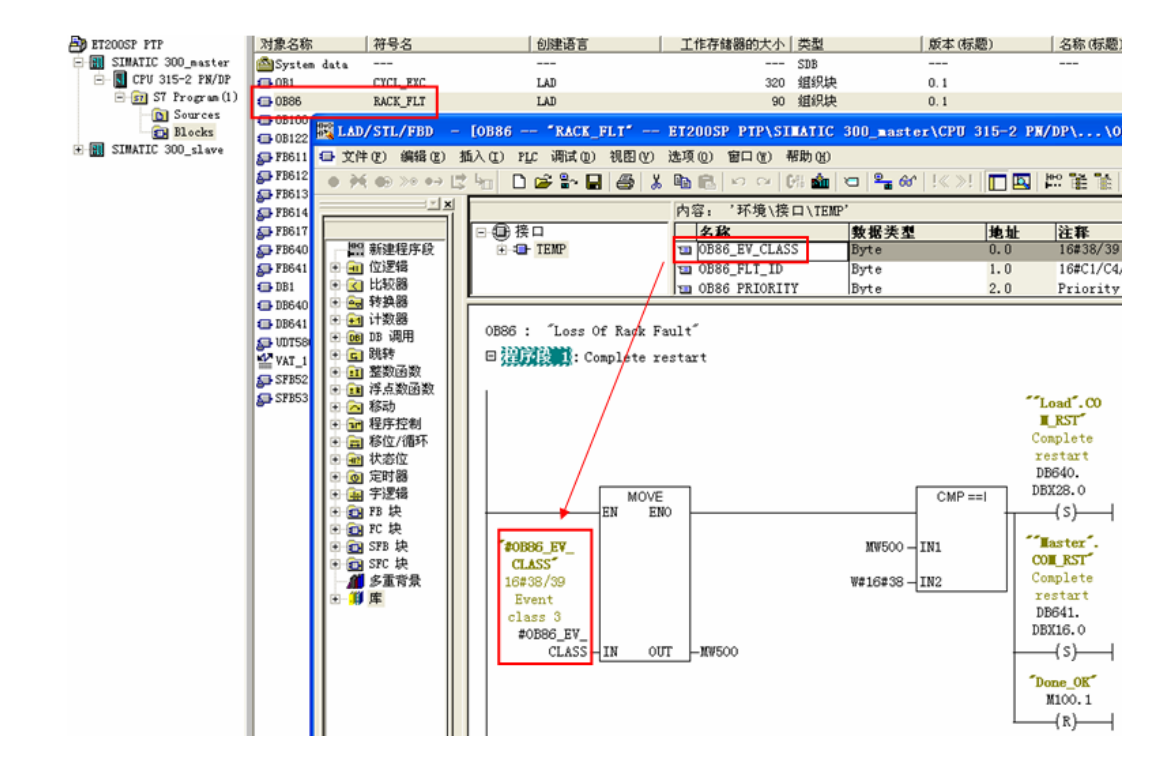

#### 图 2-13 OB86 编程

说明:当有分布式 IO 掉站时,OB86 临时变量 "Event\_Class" =B#16#39;当 有分布式 IO 恢复连接时,OB86 临时变量 "Event\_Class" =B#16#38;更多信 息请查看 OB86 组织块的帮助说明。

#### 2.3.2 下载程序

分配设备名称(注:如果使用的分布式 IO 是 Profibus DP,则跳过该步骤): 将软件切换到"硬件组态",找到 PN/IE 总线,查看设备名称是否正确。如图 2-14、2-15 所示:

Copyright © Siemens AG Copyright year All rights reserved

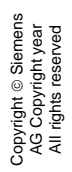

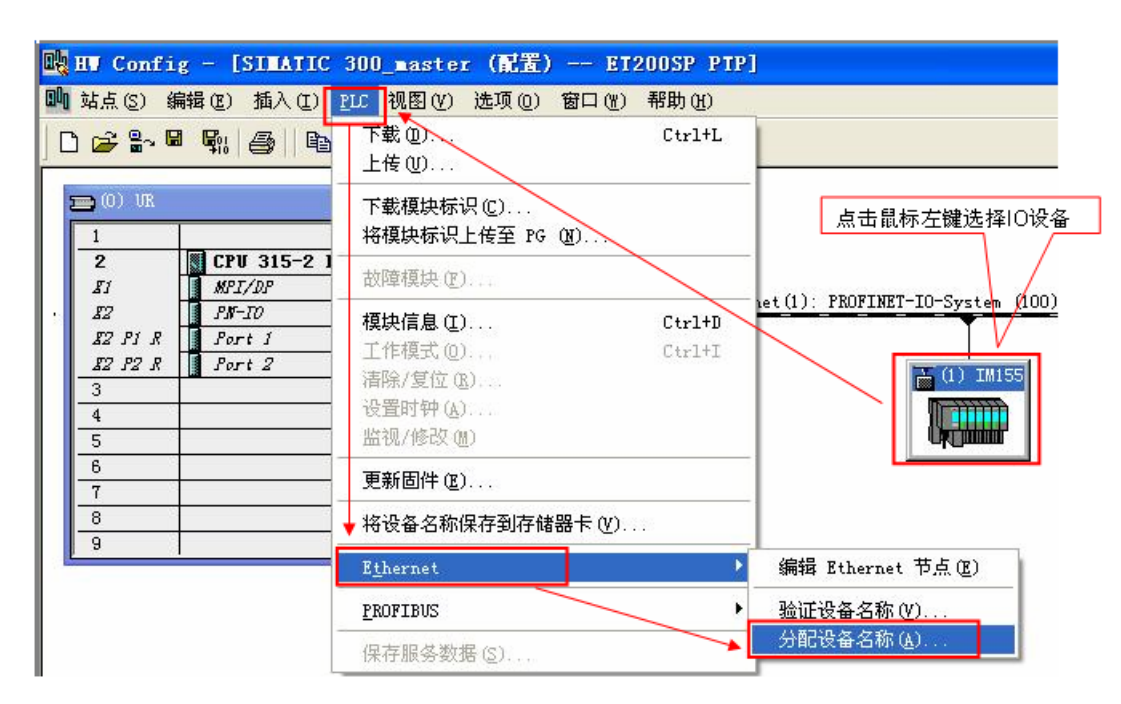

#### 图 2-14 分配设备名称

| 分配设备名称                     | THAT ON OT           |                                    |                                           |                                         |
|----------------------------|----------------------|------------------------------------|-------------------------------------------|-----------------------------------------|
| 可用的设备(1                    | ):                   |                                    |                                           | 选择需要分配<br>名称的设备                         |
| TP tht                     | MAC HATH             | 设备类型                               | 设备名称                                      | 分配名称(A)                                 |
| 192.168.70                 | 202 00-18-18-56-4C-F | 9 ET 200SP<br>确认设名<br>确;否则<br>名称"功 | im155-8pa-s<br>备名称是否正<br>则使用"分配<br>能重新分配。 | 节点闪烁测试<br>持续时间(秒)®) 3 ▼<br>闪烁开@) 闪烁关(型) |
| ▼ 仅显示相同<br>更新 (U<br>关闭 (C) |                      | □ 仅显示没有名                           | 称的设备 (2)                                  | 帮助                                      |

图 2-15 确认设备名称和 IP 地址

编译并下载程序到 PLC 中。

#### 2.3.3 通信测试

由于 Modbus Master 指令支持功能码 FC1, 2, 3, 4, 5, 6, 15, 16, 不同的 功能码测试过程类似,因此本例中的测试以 FC3(读保持寄存器)为例来说明

通讯测试的过程,本例中读取的 modbus 地址 40001~40010 中的数据将存放到 DB3 的前 10 个字中。对于其他功能码的测试将不再重复描述。

打开 ModSim32 软件,在 "Connection——>Connect"中打开连接属性对话框, 连接接口选择 "Port1",设置相应的波特率和奇偶校验等参数。如图 2-16 所示:

| 🌇 LodSin32 – [LodSin1]                                                                                                    | Setup Comm Port 1 |
|----------------------------------------------------------------------------------------------------|-------------------|
| File       Connect       Port 1         Disconnect       Port 2         Disconnect       Port 3         Status       Port 4         Length:       100         40100: <00000>       4         Port 8         40101: <00000>       4         Port 9         40102: <00000>       4 | Frotocol          |

图 2-16 设置测试软件

Copyright © Siemens AG Copyright year All rights reserved

然后,在 Step7 中新建监控表,添加通信数据区,在线监控。如图 2-17 所示:

| 88  | <b>变量 - [Ⅴムエ_</b> 1 | GET200SP                   | PTP\SI   | ATIC 3  | 00_      |                                                                      |
|-----|---------------------|----------------------------|----------|---------|----------|----------------------------------------------------------------------|
| ĸ   | 表格(T)编辑(E)          | 插入(L) PLC 3                | 安量(A) 初  | N图(V) 选 | ±项 ((    | 🗱 ModSim32 - [ModSim1]                                               |
| - F |                     |                            | <u> </u> |         | <u>.</u> | 🏳 File Connection Display Window Help                                |
|     | 📥 地址                | 符号                         | 显示格式     | 状态值     |          | Device Id: 1                                                         |
| 1 2 | M 100.1             | "Done_OK"                  | BOOL     | true    | munun    | Address: 0001 MODBUS Point Type                                      |
| 3   | DB1.DBW 0           |                            | DEC      | 1       |          | 03: HOLDING REGISTER                                                 |
| 4   | DB1.DBW 2           | <u>.</u>                   | DEC      | 2       |          | Length: IU 从故地址                                                      |
| 5   | DB1.DBW 4           |                            | DEC      | 3       |          |                                                                      |
| 6   | DB1.DBW 6           |                            | DEC      | 4       | 7        |                                                                      |
| 7   | DB1.DBW 8           |                            | DEC      | 5       |          | 40002: <00002                                                        |
| 8   | DB1.DBW 10          |                            | DEC      | 0       |          | 40003: <00003>                                                       |
| 9   | DB1.DBW 12          | <u>.</u>                   | DEC      | 0       |          | 40004: <00004>                                                       |
| 10  | DB1.DBW 14          | /                          | DEC      | 0       |          | 40005: <00005>                                                       |
| 11  | DB1.DBW 16          |                            | DEC      | 0       |          | 40006: <00000> 在modsim软<br>40007: <00000                             |
| 12  | DB1.DBW 18          | PLC读取到<br>modsim软件<br>中的数据 | DEC      | 0       |          | 40007: (00000)<br>40008: (00000)<br>40009: (00000)<br>40010: (00000) |

图 2-17 通讯测试

**2.4** Modbus slave 协议通信

(1) 硬件配置

按照图 2-5 硬件配置图进行连接,配置一套 S7-300 PLC 连接 ET200SP 系统作为 modbus 从站,ET200SP CM PTP 和 PC 端的 RS232/RS485 接口相连,以 便使用模拟软件进行通信测试。PC 的以太网接口和 S7-300 的 PN 接口相连。

(2) 系统组态及参数设置

在 Step7 新建一个项目,插入一个 S7-300 站点,命名为 SIMATIC 300\_slave, 然后在硬件组态中插入 CPU 和 ET200SP,并配置 profinet 网络,CPU300 PN 接口 IP: 192.168.70.201; ET200SP 的接口模块的 IP: 192.168.70.202。如图 2-18 所示:

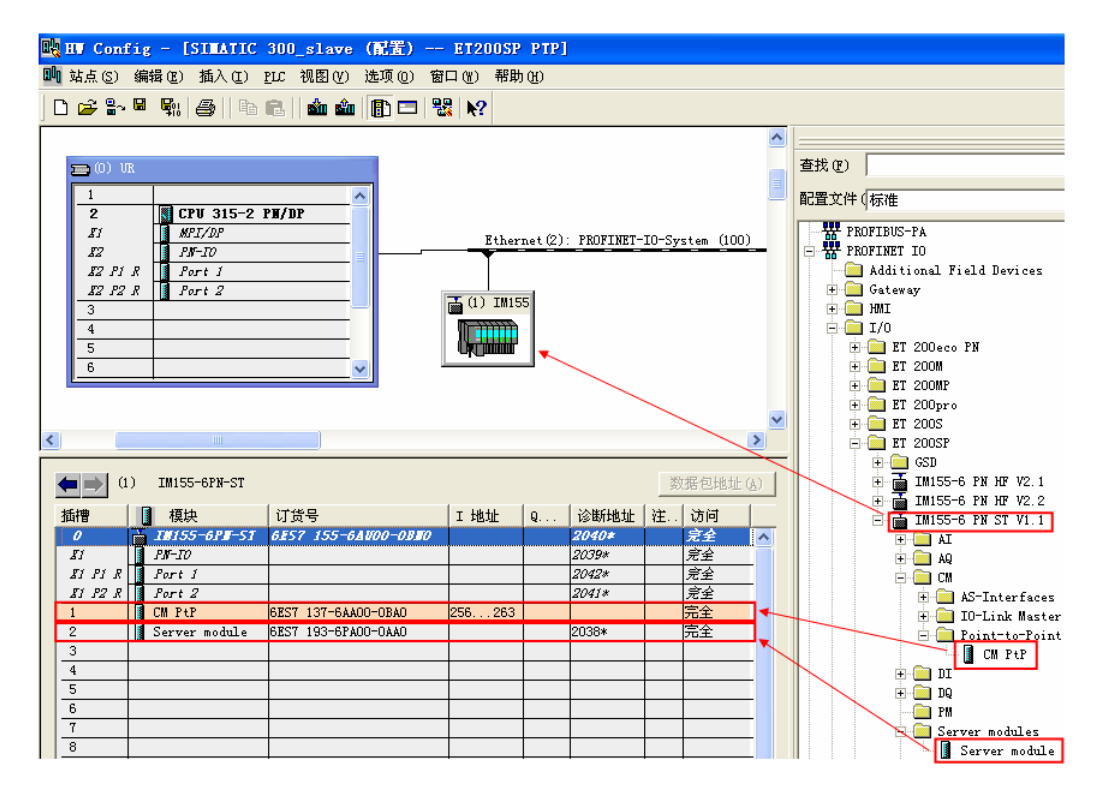

图 2-18 硬件组态

#### 2.4.1 编写通信程序

(**1**)OB1 编程

在项目的 OB1 组织块中依次添加如下指令块,然后再从 OB1 中删除,因为 MODBUS 通讯需要用到以下功能块。如图 2-19:

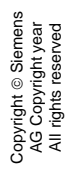

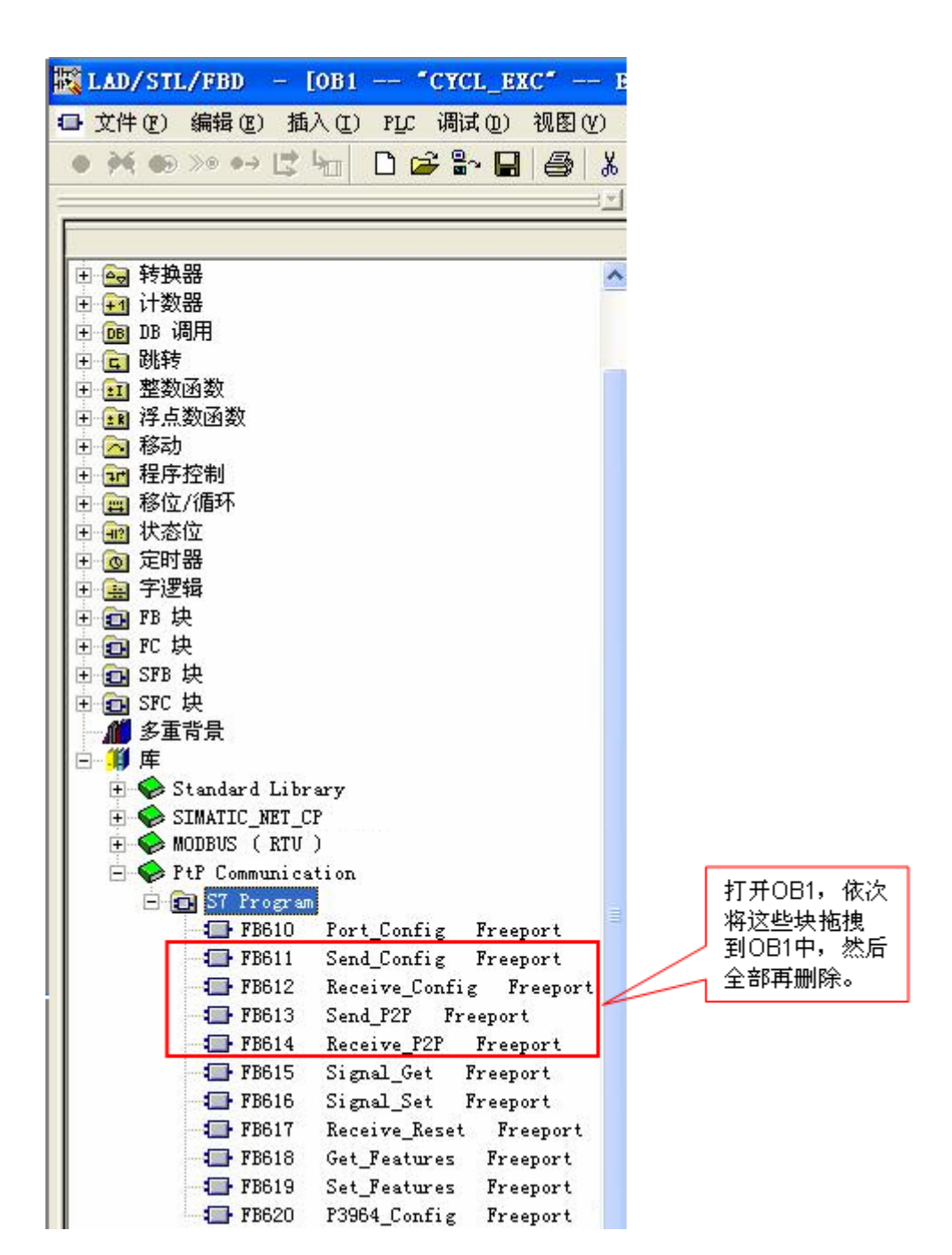

图 2-19 调用 PtP 指令

继续在 OB1 中添加 Modbus RTU 初始化功能块 "Modbus\_Comm\_Load",为 其创建背景块 DB640 "Load"。如下图 2-20 所示:

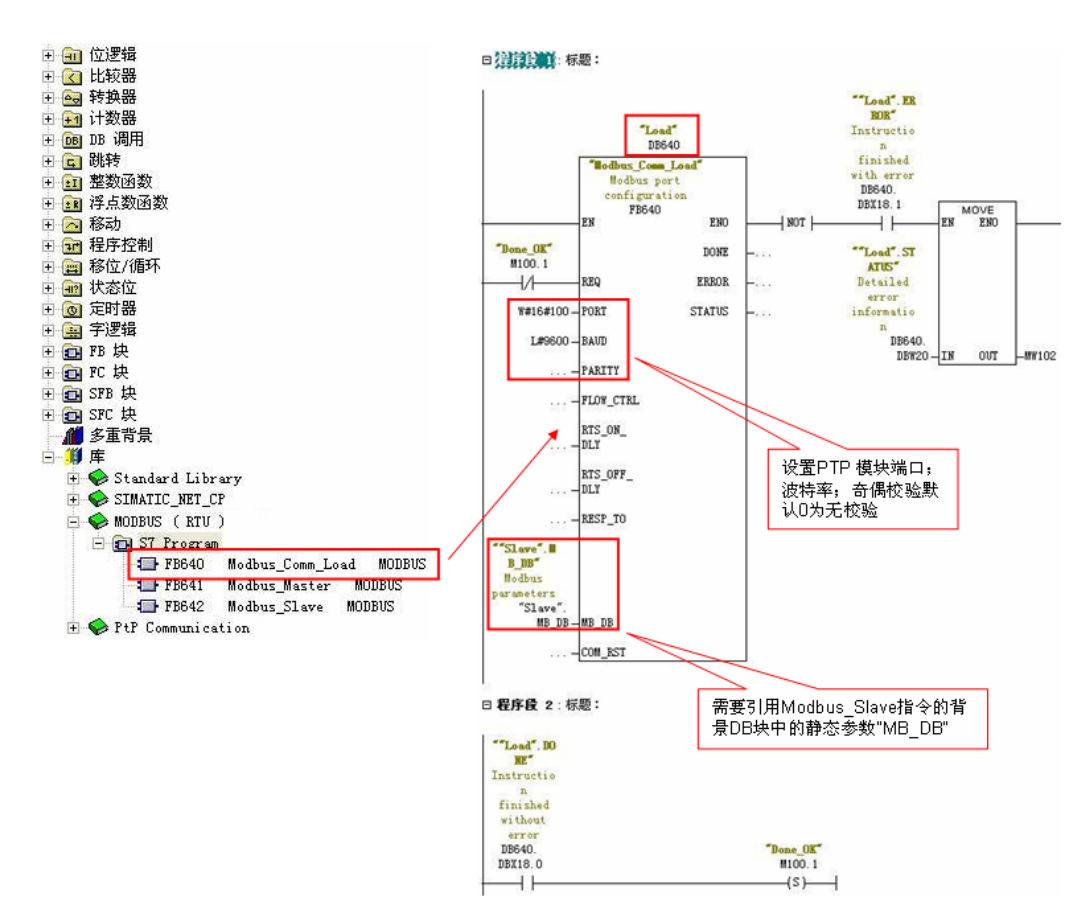

图 2-20 添加 "Modbus\_Comm\_Load" 功能块

然后在下一个网络中添加主站操作指令"Modbus\_Slave",为其创建背景块

DB642 "Slave"。如下图 2-21 所示:

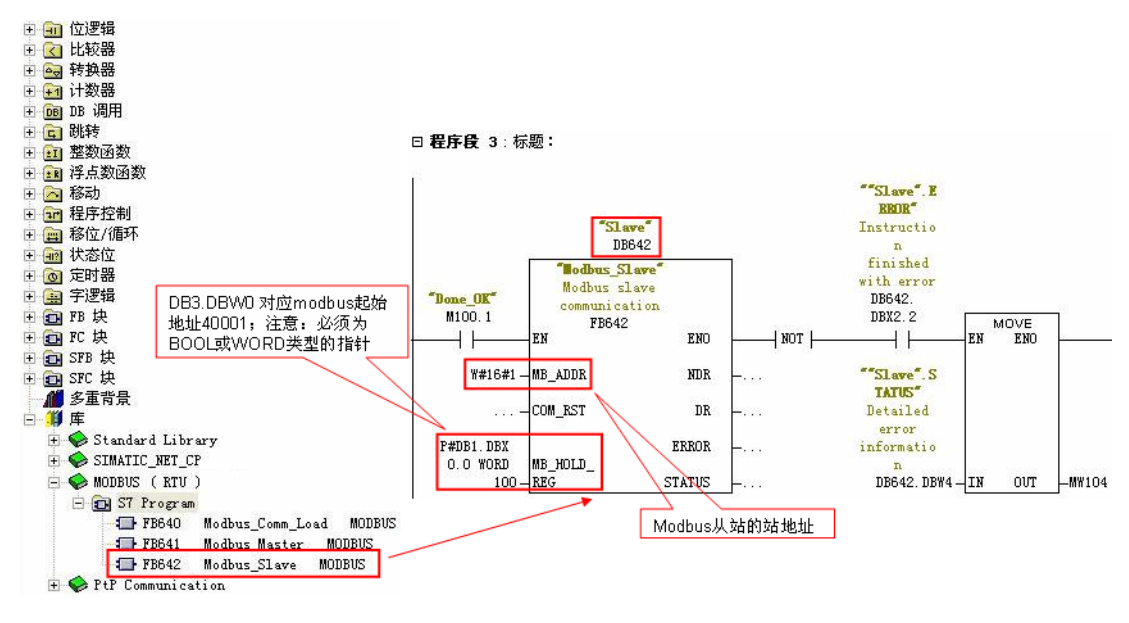

图 2-21 添加 "Modbus\_Slave" 功能块

Copyright © Siemens AG Copyright year All rights reserved

## 功能块"Modbus\_Slave"的主要管脚参数如下表 2-5 所示:

| "Modbus_Slave | 管脚    | ※는 1日 그는 표미  | <u>م ۷</u>              |
|---------------|-------|--------------|-------------------------|
| "的管脚参数        | 声明    | <b>数</b> 据尖型 | 含义                      |
|               |       |              | Modbus 从站的标准寻址:         |
|               |       |              | 标准寻址范围(1 到 247)         |
| MB_ADDR       | 输入    | UInt         | 扩展寻址范围(0 到 65535)       |
|               |       |              | 注意: 0 是广播地址             |
|               | たみ) / |              | Modbus_Slave 指令的初始化:指令  |
| COM_RST       | 制八/   | Bool         | 在 TRUE 时执行。 随后会将        |
|               | 输出    |              | COM_RST 复位为 FALSE。      |
|               |       |              | Modbus 保持寄存器 DB 的指针:    |
| MB_HOLD_REG   | 输入    | Any          | Modbus 保持寄存器可能为标志或数     |
|               |       |              | 据块的存储区。                 |
|               | 输出    |              | 可用的新数据:                 |
|               |       |              | FALSE – 无新数据            |
|               |       |              | TRUE - 表示新数据已由 Modbus   |
| NDR           |       | Bool         | 主站写入                    |
|               |       |              | 如果上一个请求完成并且没有错          |
|               |       |              | 误,NDR 位将变为 TRUE 并保持一    |
|               |       |              | 个周期。                    |
|               | 输出    |              | 读取数据:                   |
|               |       |              | FALSE - 未读取数据           |
|               |       |              | TRUE - 表示该指令已将 Modbus 主 |
| 22            |       | 5 1          | 站接收到的数据存储在目标区域          |
| DR            |       | Bool         | 中。                      |
|               |       |              | 如果上一个请求完成并且没有错          |
|               |       |              | 误, DR 位将变为 TRUE 并保持一个   |
|               |       |              | 周期。                     |
|               | 输出    |              | 如果上一个请求完成出错,则           |
| ERROR         |       | Bool         | ERROR 位将变为 TRUE 并保持一个   |
|               |       |              | 周期。 STATUS 参数中的错误代码     |

|        |    |      | 仅在 ERROR = TRUE 的周期内有 |
|--------|----|------|-----------------------|
|        |    |      | 效。                    |
| STATUS | 输出 | Word | 通信状态信息,用于诊断。          |

表 2-5 功能块 "Modbus\_Slave" 的管脚参数

(2) 选择接口类型和创建数据块

ET200SP CM PTP 模块支持 RS 232, RS 422 和 RS 485 接口,根据通信对象的不同,需要将模块设置为不同的工作模式,有效的工作模式包括:

0=全双工 (RS232)

1 = 全双工 (RS422) 四线制操作(点对点)

2 = 全双工 (RS 422) 四线制模式 (多点主站, CM PtP (ET 200SP))

3 = 全双工 (RS 422) 四线制模式 (多点从站, CM PtP (ET 200SP))

4 = 半双工 (RS485) 二线制模式

本例中以 485 为例,则需要在功能块 "Modbus\_Comm\_Load"的背景块 DB640 中找到 "MODE"参数,并将其启动值改为 4。如图 2-22 所示:

| By ET200SP PTP         | 对象名称           | 符号名                   | 创建语言              | 工作存储器的大小       | 类型                 | 版本             |
|------------------------|----------------|-----------------------|-------------------|----------------|--------------------|----------------|
| 🗄 🔠 SIMATIC 300_master | 🚔 System data  |                       |                   |                | SDB                |                |
| 🗄 🎆 SIMATIC 300_slave  | 🖽 0B1          |                       | LAD               | 334            | 组织块                | 0.1            |
| 🖻 📲 CPU 315-2 PN/DP    | OB86           | RACK_FLT              | LAD               | 90             | 组织块                | 0.1            |
| - 57 S7 Program (1)    |                | COMPLETE RESTART      | LAD               | 56             | 组织块                | 0.1            |
| B Sources              | OB122          | MOD ERR               | LAD               | 38             | 组织块                | 0.1            |
| Blocks                 | 5 FB611        | <br>Send Config       | SCL               | 928            | 功能块                | 1.0            |
| <u> </u>               | 5 FB612        | Receive Config        | SCL               | 1784           | 功能块                | 1.0            |
| \ \                    | 5 FB613        | Send P2P              | SCL               | 2640           | 功能块                | 1.1            |
| \ \                    | 5 FB614        | -<br>Receive P2P      | SCL               | 2372           | 功能块                | 1.0            |
| \                      | 5 FB640        | —<br>Modbus Comm Load | SCL               | 2846           | 功能块                | 1.0            |
| \                      | 5 FB642        | Modbus Slave          | SCL               | 8548           | 功能块                | 1.1            |
| N N                    | DB1            |                       | DB                | 236            | 数据块                | 0.1            |
| *                      | DB640          | Load                  | DB                | 360            | FB 的背景数据           | 块 0.0          |
|                        | 🗇 DB642 🛛 🧲    |                       |                   |                |                    |                |
|                        | 🚛 VDT580 🛛 🛄   | DB 参数 - [DB640        | ET200SP PTP\SILAT | IC 300_slave\( | CPU 315-2 F        | PN/DP]         |
|                        | 🛃 VAT 1        | 数据块(A) 编辑(E) PLC (P   | ) 调试(D) 查看(V) 窗   | 口(W) 帮助(H)     |                    |                |
|                        | SFB52          |                       | Barra II. a 🚣 🚣   | AC 19          |                    |                |
|                        | 🚛 SFB53        |                       |                   | 00 4:          |                    |                |
|                        |                | 地址 声明                 | 名称                | 类型             | 初始值                | 实际值            |
|                        | 1              | 0.0 in                | REQ               | BOOL           | FALSE              | FALSE          |
|                        | 2              | 2.0 in                | PORT              | WORD           | ¥#16#0             | ¥#16#0         |
|                        | 3              | 4.0 in                | BAUD              | DINT           | L#9600             | L#9600         |
|                        | 4              | 8.0 in                | PARITY            | WORD           | ¥#16#0             | ¥#16#0         |
|                        | 5              | 10.0 in               | FLOW_CTRL         | WORD           | W#16#0             | W#16#0         |
|                        | 6              | 12.0 in               | RTS_ON_DLY        | WORD           | W#16#0             | W#16#0         |
|                        | 7              | 14.0 in               | KTS_UFF_DLY       | WORD           | W#16#U             | W#16#U         |
|                        | 8              | 16.0 in               | KESP_TO           | YURD           | W#16#3£8           | W#16#3£8       |
|                        | 9              | 18.0 out              | DUNE              | BUUL           | FALSE              | PALSE          |
|                        |                | J 18.1 out            | ERRUR             | BUUL           | PALSE<br>WHICHTOOO | PALSE          |
|                        |                | 20.0 out              | SIAIUS<br>ND DD   | TURU           | 1#16#1000          | 10001#010#1000 |
|                        | 12             | 2 22.0 In_out         | COM RST           | BOOL           | RAISE              | RAISE          |
|                        | $\frac{1}{14}$ | 4 30.0 stat           | TCHAR GAP         | WORD           | 8#16#0             | ¥#16#0         |
|                        | 19             | 32 0 stat             | BETRIES           | WORD           | W#16#2             | W#16#2         |
|                        | 16             | 5 34.0 stat           | MODE              | BYTE           | B#16#0             | B#16#4         |

图 2-22 修改 ET200SP CM PTP 模块工作模式

然后,创建一个全局数据块用于匹配功能块"MB\_Slave"的管脚参数 "MB\_HOLD\_REG",本例中创建数据块 DB1,用于对应 modbus 保持寄存器, 本例中 DB1 定义了 100 个字的数组对应于 modbus 地址 40001~40100。如下图 2-23 所示:

| DB1               | Kad/Stl/FBD -   | DB1 ET200SP PTP\SIMATIC 300_s1  | ave\CPU 315-2 PM/DP]        |
|-------------------|-----------------|---------------------------------|-----------------------------|
| DB642             | □ 文件(P) 编辑(E) 插 | 入(L) PLC 调试(D) 视图(V) 选项(D) 窗口() | () 帮助(H)                    |
| ↓ WDT580<br>VAT 1 | ● ≫ ⊕ ≫ ↦ ⊑     | ha D 🚅 🔓 🖬 🚭 👗 🛍 🛍 🗠 🕫          | ≥   041 🏜   🗢   º₅ 66°   !≪ |
| SFB52             | ×               | 地址 名称                           | 类型 初始值                      |
| SFB53             |                 | 0.0                             | STRUCT                      |
| -                 | ──────────────  | +0.0 DB_VAR                     | ARRAY[1100]                 |
|                   |                 | *2.0                            | INT                         |
|                   |                 | =2000.0                         | END_STRUCT                  |
|                   |                 |                                 | 创建100个字的数组                  |

图 2-23 创建 DB 块

Copyright © Siemens AG Copyright year All rights reserved

(3) modbus 地址对应关系

上面提到保持寄存器是由功能块"Modbus\_Slave"的管脚参数

"MB\_HOLD\_REG"定义的 DB 块关联,其对应如下表 2-6 所示:

| MB_SLA | AVE Modbus | 功能    | \$7-300/400   |             |           |
|--------|------------|-------|---------------|-------------|-----------|
| 代码     | 功能         | 数据区   | 地址范围          | CPUDB数据区    | CPU地址     |
|        |            |       | 40001到49999   |             | 字1到字9999  |
| 3      | 读字         | 保持寄存器 | 400001到465535 | MB_HOLD_REG | 字1到字65535 |
|        |            |       | 40001到49999   |             | 字1到字9999  |
| 6      | 写单个字       | 保持寄存器 | 400001到465535 | MB_HOLD_REG | 字1到字65535 |
|        |            |       | 40001到49999   |             | 字1到字9999  |
| 16     | 写字         | 保持寄存器 | 400001到465535 | MB_HOLD_REG | 字1到字65535 |

表 2-6 Modbus 的寄存器地址映射表

对于其它数据类型,如线圈、离散输入、模拟量输入等通过功能块均已经与 S7-300 的过程映像区进行了映射,其映射地址对应如下表 2-7 所示:

|    |     | Modbus 功能 |    | S7-300 / S7-400 |      |           |      |        |         |  |  |
|----|-----|-----------|----|-----------------|------|-----------|------|--------|---------|--|--|
| 代码 | 功能  | 数据区       | 地址 | 地址区             |      | 地址区 数据区 ( |      | CPU 地址 | CPU 地址  |  |  |
| 01 | 读取位 | 输出        | 0  | 到               | 9998 | 输出的过程映像   | O0.0 | 到      | O1248.6 |  |  |
| 02 | 读取位 | 输入        | 0  | 到               | 9998 | 输入的过程映像   | 10.0 | 到      | 11248.6 |  |  |
| 04 | 读取字 | 输入        | 0  | 到               | 9998 | 输入的过程映像   | IW0  | 到      | IW19996 |  |  |
| 05 | 写入位 | 输出        | 0  | 到               | 9998 | 输出的过程映像   | O0.0 | 到      | O1248.6 |  |  |
| 15 | 写入位 | 输出        | 0  | 到               | 9998 | 输出的过程映像   | O0.0 | 到      | O1248.6 |  |  |

表 2-7 Modbus 地址映射表

(4) 调用 OB100 进行初始化

23

Copyright © Siemens AG Copyright year All rights reserved 在 OB100 中,分别对初始化指令 "Modbus\_Comm\_Load"和主站指令 "Modbus\_Slave"的引脚 "COM\_RST"进行置位操作。如下图 2-24 所示:

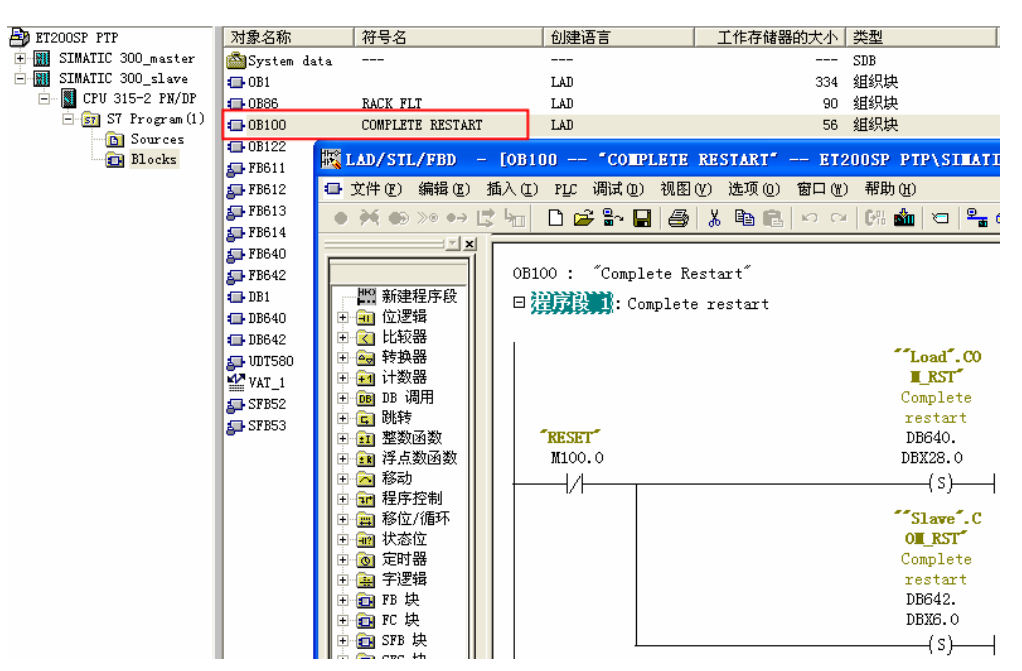

图 2-24 OB100 编程

(5) 调用 OB86 防止掉站停机

本例中使用的 ET200SP 为 PROFINET IO 设备,为避免由于 IO 设备的掉站导 致 CPU 停止,则需要添加组织块 OB86;并且需要在分布式 IO 设备恢复连接时, 重新初始化 ET200SP CM PTP 模块,利用 OB86 的临时变量 "Event\_Class" 的状态值对 "Modbus\_Comm\_Load"和 "Modbus\_ Slave" 指令的 "COM\_RST"引脚进行置位;同时,需要复位 "Modbus\_Comm\_Load" 的 "REQ"引脚到达重新进行初始化的目的。如下图 2-25 所示:

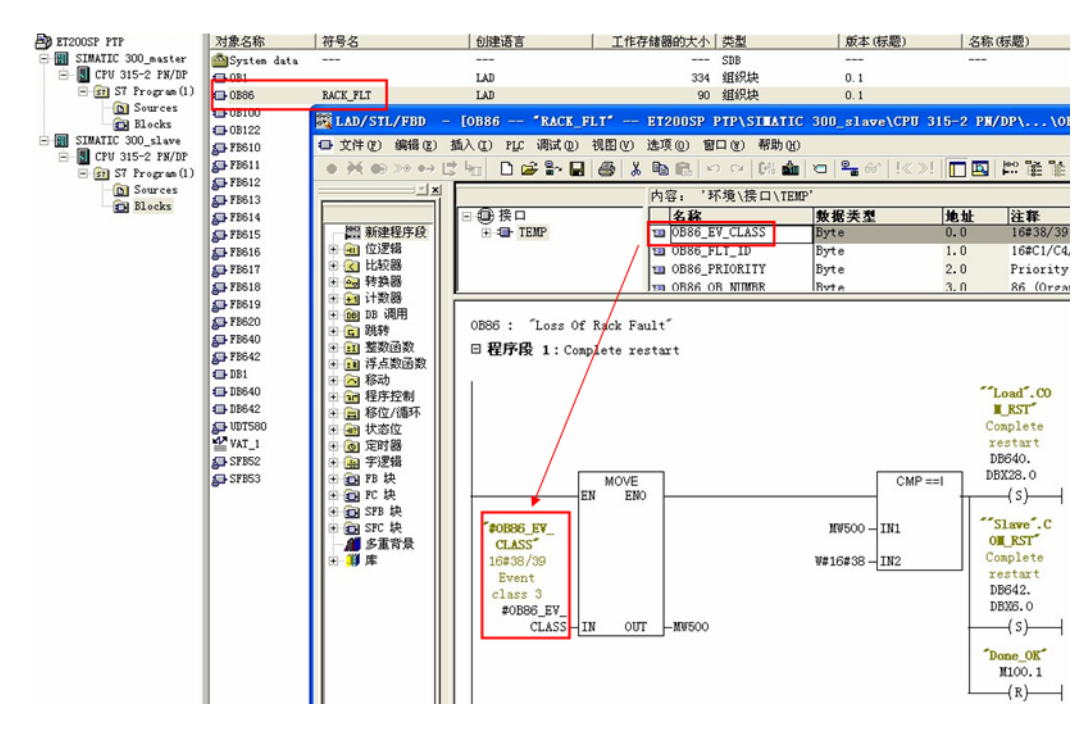

#### 图 2-25 OB86 编程

说明: 当有分布式 IO 掉站时, OB86 临时变量 "Event\_Class" =B#16#39; 当 有分布式 IO 恢复连接时, OB86 临时变量 "Event\_Class" =B#16#38; 更多信 息请查看 OB86 组织块的帮助说明。

#### 2.4.2 下载程序

分配设备名称(注:如果使用的分布式 IO 是 Profibus DP,则跳过该步骤): 将软件切换到"网络视图",找到 PN/IE 总线,查看设备名称是否正确。如图 2-26、2-27 所示:

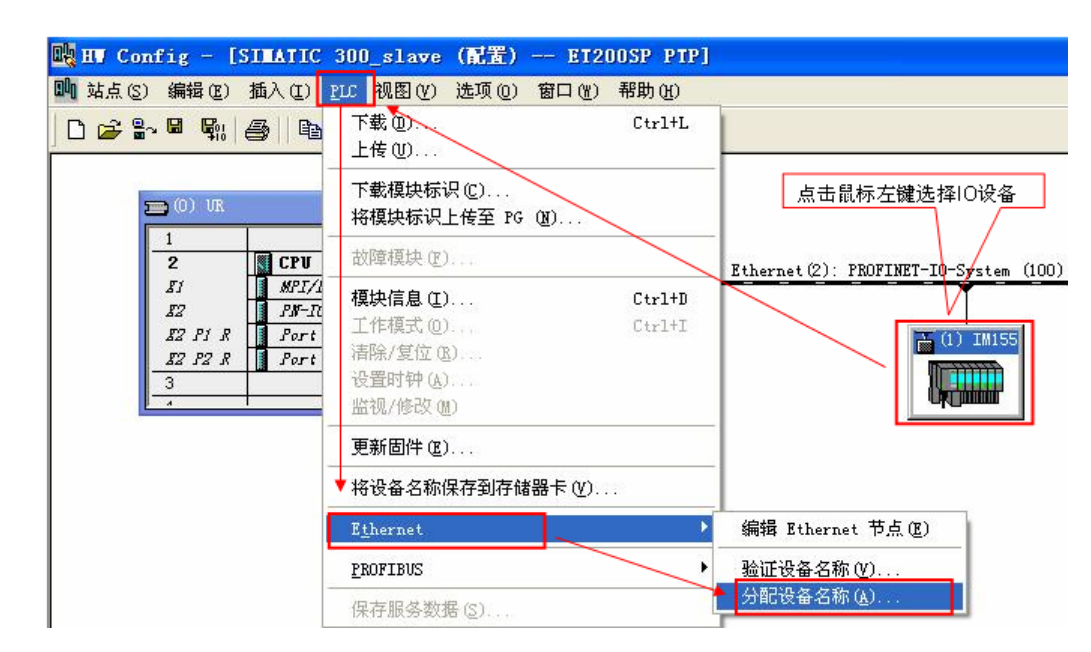

图 2-26 分配设备名称

Copyright © Siemens AG Copyright year All rights reserved

| 分配设备名称<br>设备名称(0) | TM155-6PN-ST        |                                       | → 设备类                                     | ₩ RT 200SP                                  |
|-------------------|---------------------|---------------------------------------|-------------------------------------------|---------------------------------------------|
| 可用的设备但            | ):                  |                                       |                                           | 选择需要分配<br>名称的设备                             |
| TP tht            | MAC HETH            | 设备类型                                  | 设备名称                                      | 分配名称(A)                                     |
| 192.168.10        | 202 00-18-16-56-46- | ·F9 EI 2005F<br>确认设行<br>确; 否则<br>名称"功 | 1前155~6ph~s<br>备名称是否正<br>则使用"分配<br>能重新分配。 | 节点闪烁测试<br>持续时间 (秒) &) 3 ▼<br>闪烁开 @) (闪烁关 亚) |
| ✓ 仅显示相同<br>更新 (U) | ]类型的设备 (S)          | □ 仅显示没有名 )                            | 称的设备 (£)                                  |                                             |
| 关闭(C)             | 1                   |                                       |                                           | 帮助                                          |

图 2-27 确认设备名称和 IP 地址

编译并下载程序到 PLC 中。

#### 2.4.3 通信测试

由于 Modbus Slave 指令支持功能码 FC1, 2, 3, 4, 5, 6, 15, 16, 不同的功能码测试过程类似,因此本例中的测试以 FC3(读保持寄存器)为例来说明通讯测试的过程,本例中读取的 modbus 地址 40001~40010 中的数据将存放到 DB3 的前 10 个字中。对于其他功能码的测试将不再重复描述。

Copyright © Siemens AG Copyright year All rights reserved 打开 ModScan32 软件,在 "Connection——>Connect"中打开连接属性对话框,连接接口选择 "Port1",设置相应的波特率和奇偶校验等参数。如图 2-28 所示:

| ■ NodScan32 - [NodSca1]                                                                                                    | Connection Details                                                                                                    |
|----------------------------------------------------------------------------------------------------|----------------------------------------------------------------------------------------------------|
| E file Connect<br>Connect<br>Disconnect<br>QuickConnect<br>Address:<br>UUUI<br>Length:<br>100<br>100<br>100<br>100<br>100<br>100<br>100<br>10 | Connect<br>Direct Connection to COM1<br>IP Address: 192.168.70.201<br>Service 502<br>Configuration<br>Hardware Flow Control<br>Wait for DSR from sl<br>Delay 5 ms after RTS before<br>transmitting first<br>Wait for CTS from sla<br>Delay 8 ms after last<br>character before<br>rotocol Selection<br>OK Cancel |

#### 图 2-28 设置测试软件

然后,在 Step7 中新建监控表,添加通信数据区,在线监控。如图 2-29 所示:

|    | <mark>変量 - [¥AT_1</mark><br>表格① 编辑②<br>  <u>□   ☞   日</u>   <i>를</i> | @ET200SP PTP\:<br>插入(1) PLC 変量(a)<br>[ よ] 国) 配 いいい | 51■ATIC<br>视图 (V)<br>× 『雪 | <mark>300_slave\Cl</mark><br>选项(2) 窗口(1)<br>备 <b>於? ①</b>                                                                                                    | 9 <b>0 315-</b><br>) 帮助性<br>础 ₩ 9 | PLC中修改的<br>实在转数据                                                                                                    |
|----|----------------------------------------------------------------------|----------------------------------------------------|---------------------------|----------------------------------------------------------------------------------------------------|-----------------------------------|----------------------------------------------------------------------------------------------------|
| ń  | 🔺 地址                                                                 | 符号                                                 | 显示格式                      | 状态值                                                                                                    | 修改教值                              |                                                                                                    |
| 1  | M 100.1                                                              | "Done_OK"                                          | BOOL                      | 🚺 true                                                                                                    |                                   |                                                                                                    |
| 2  |                                                                      |                                                    |                           | Terrare and the second second s | _                                 | ModScan32 - [ModSca1]                                                                                                    |
| 3  | DB1.DBW 0                                                            |                                                    | DEC                       | 1                                                                                                    | 1                                 | 🚘 File Connection Setup View Window Help                                                                                                    |
| 4  | DB1.DBW 2                                                            |                                                    | DEC                       | 2                                                                                                    | 2                                 |                                                                                                    |
| 5  | DB1.DBW 4                                                            |                                                    | DEC                       | 3                                                                                                    | 3                                 |                                                                                                    |
| 6  | DB1.DBW 6                                                            |                                                    | DEC                       | 4                                                                                                    | 4                                 |                                                                                                    |
| 7  | DB1.DBW 8                                                            |                                                    | DEC                       | 5                                                                                                    | 5                                 | Device Id: 1                                                                                                    |
| 8  | DB1.DBW 10                                                           |                                                    | DEC                       | 0                                                                                                    |                                   | Address: 0001 MODBUS Point Type                                                                                                    |
| 9  | DB1.DBW 12                                                           |                                                    | DEC                       | 0                                                                                                    |                                   |                                                                                                    |
| 10 | DB1.DBW 14                                                           |                                                    | DEC                       | 0                                                                                                    |                                   | Length: 10 103: HOLDING REGISTER                                                                                                    |
| 11 | DB1.DBW 16                                                           |                                                    | DEC                       | 0                                                                                                    |                                   |                                                                                                    |
| 12 | DB1.DBW 18                                                           |                                                    | DEC                       | 0                                                                                                    |                                   | 10001 0001T                                                                                                    |
|    |                                                                      |                                                    |                           |                                                                                                    |                                   | 40001: <0002H><br>40002: <0002H><br>40003: <0002H><br>40005: <0005H><br>40005: <0005H><br>40007: <0000H><br>40007: <0000H><br>40007: <0000H><br>40009: <0000H><br>40009: <0000H><br>40010: <0000H><br>40010: <0000H> |

图 2-29 通讯测试